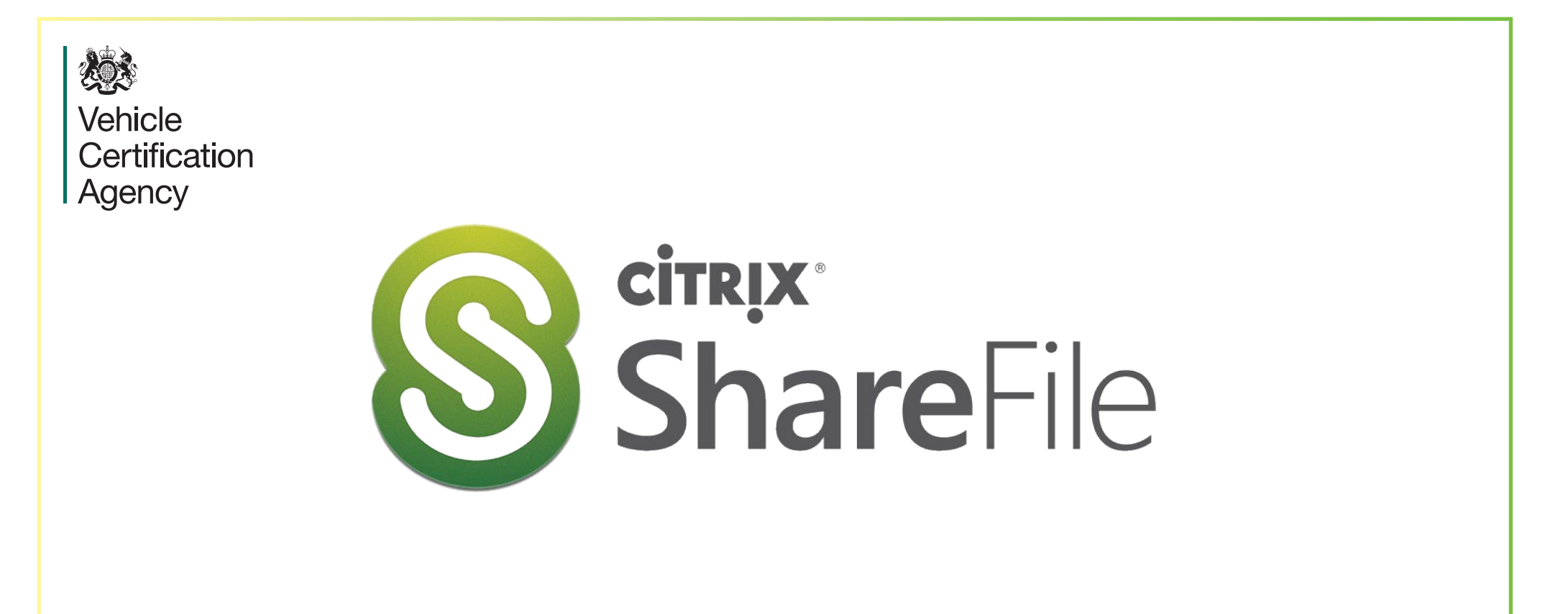

## VCA Sharefile user guide – Sending of Type Approval Applications

PCAD-040 Revision 1 Dated May 2019

## Email with ShareFile

• Email with ShareFile allows you to send your file(s) via ShareFile's email system. With this method, the recipient receives an email message containing a secure link to download the file(s).

• You can send a file stored on your account.

I) To upload a file from your computer to ShareFile, first click on the name of the ShareFile folder where you would like to store the file (example being "Customer to VCA").

You can upload files manually, or simply <u>drag a file into the web application</u> to upload it.

| Customer to VCA 🕑 | Create Folder Upload Files                                                         |
|-------------------|------------------------------------------------------------------------------------|
|                   | View: <u></u>                                                                      |
|                   | This folder is empty<br>Drag files here<br>Browse files                            |
| Storage used: 0 B | Email me when a file is: 📄 Downloaded from this folder 🛛 📄 Uploaded to this folder |

2) To Send a file(s) from your account folder to VCA: Right-click the file and choose Email with ShareFile

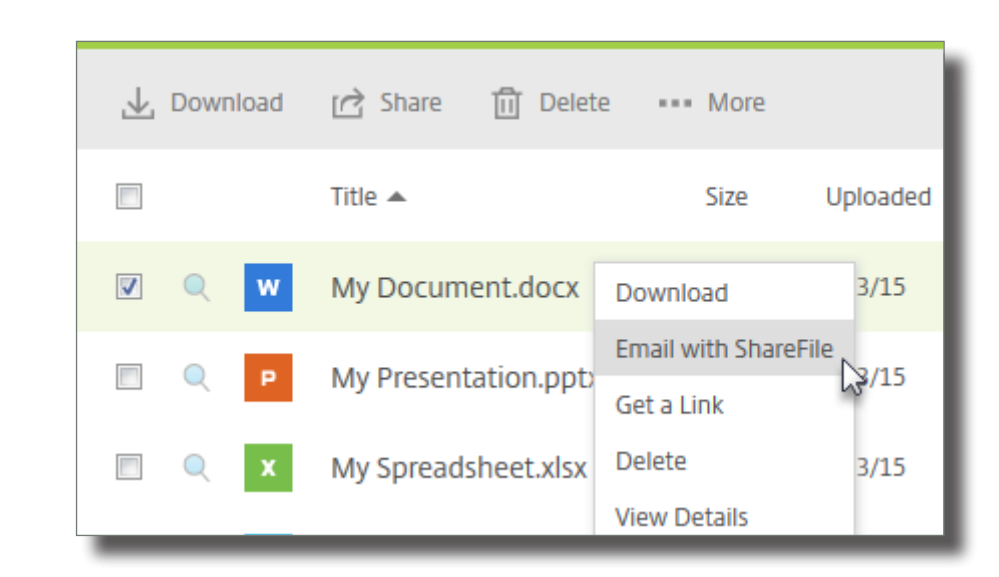

3) Customise your message before sending.

Within recipients, enter the VCA Type Approval shared mailbox address: typeapproval@vca.gov.uk

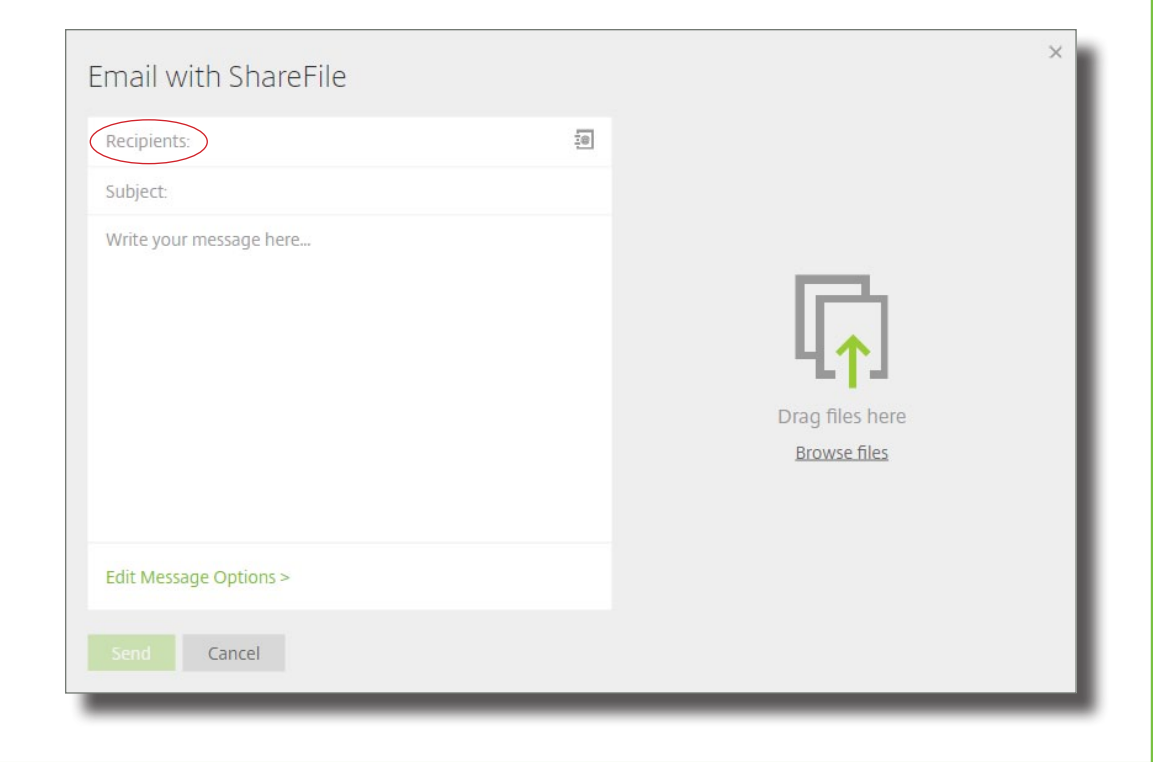

4) Under the Subject please enter:VCA job number, applicant/Manufacturer, model/type, approval legislation subject (Example; ESR123456,VCA, SF1, ECE R13).

If you are sending multiple documents for multiple job numbers please list these within the e-mail message.

| Email with ShareFile                                                                                                    | × |
|----------------------------------------------------------------------------------------------------|---|
| Recipients:       Image: Comparison of the applicable         SR123456, VCA, SF1, ECE R13         . VCA Engineer (if applicable)         . Approval number (if applicable)         . Additional recipients of the approval once issued by VCA (please list e-mail addresses)         . Additional recipients of the approval once issued by VCA (please list e-mail addresses) |   |
| Edit Message Options >                                                                                                    |   |
| Send Cancel                                                                                                    |   |

- 5) Within the Message Content please give any useful details or specific requests and always include:
- VCA Engineer (if applicable)
- Approval number (if applicable)
- Requested agreed issue/stamp date (if applicable)
- Purchase Order number (if applicable)
- Additional recipients of the approval once issued by VCA (please list e-mail addresses)

## 6) Select Edit Message Options and complete applicable options

| Recipients:                                                                                                    | Notifications                                                                                                    | 🤰 :job.numberhq@vca.gov.uk                                                                                                    |
|----------------------------------------------------------------------------------------------------|----------------------------------------------------------------------------------------------------|----------------------------------------------------------------------------------------------------|
| ESR123456, VCA, SF1, ECE R13                                                                                                    | <ul> <li>Send me a copy of this email</li> </ul>                                                                                                    | ESR123456, VCA, SF1, ECE R13                                                                                                    |
| <ul> <li>VCA Engineer (if applicable)</li> <li>Approval number (if applicable)</li> <li>Requested agreed issue/stamp date (if applicable)</li> <li>Purchase Order number (if applicable)</li> <li>Additional recipients of the approval once issued by VCA (please list e-mail addresses)</li> </ul> | <ul> <li>Email me when files are accessed</li> <li>Security</li> <li>Encrypt message </li> <li>Require recipients to log in </li> <li>Access expires after 30 days </li> <li>Accesses per user Unlimited </li> <li>Always link to the latest version of the file </li> <li>Remember subject and custom message for next time</li> </ul> | <ul> <li>VCA Engineer (if applicable)</li> <li>Approval number (if applicable)</li> <li>Requested agreed issue/stamp date (if applicable)</li> <li>Purchase Order number (if applicable)</li> <li>Additional recipients of the approval once issued by VC (please list e-mail addresses)</li> </ul> |
| Edit Message Options >                                                                                                    | Done Cancel                                                                                                    | Edit Message Options >                                                                                                    |
| Cont Const                                                                                                    |                                                                                                    | ford Concel                                                                                                    |

• 7) Click Send when ready. You will receive confirmation that the message was sent successfully.